## **Password Reset**

Last Modified on 04/02/2025 10:31 am GMT

If you would like to reset your Synaptic Webline password, you will need to do the following:

Welcome to Webline. Please log in to access the system.

| Log on         |                                         |
|----------------|-----------------------------------------|
| Webline Number |                                         |
| User Name      |                                         |
| Password       |                                         |
|                | Log on                                  |
|                | Remember me                             |
|                | (We'll need to set cookies to do this.) |
| For            | gotten your password?                   |

Complete your Webline number and Username & click 'Send'

| Password reset                                                                                                    |    |
|----------------------------------------------------------------------------------------------------|----|
| Let's get your password reset                                                                                                    |    |
| Please enter the the following details to be sent an email to reset your password.                                                                                     |    |
| Webline Number                                                                                                    |    |
|                                                                                                    |    |
| Username                                                                                                    |    |
| ×                                                                                                    |    |
| Password reset                                                                                                    |    |
| If your details are validated a password reset link have been sent to your contact email address.                                                                      | as |
| If you do not receive an email or if you require<br>further assistance please contact support on <b>0800</b><br><b>028 0033</b> or email <b>support@synaptic.co.uk</b> |    |
| Close                                                                                                    |    |

This will send a password request through to your email address.

Can't log in? Call our Support team on 0808 164 54b3 or email support@synaptic.co.uk.

## Click the link 'Reset my Webline password'

Dear ,

We have been requested to reset your Webline password. If you requested this reset, please follow the details below. If you did not request a password reset you can ignore this email. Your account is still safe.

Click the link below to reset your password on our secure server:

## Reset my Webline password

Synaptic will never email you and ask you for your password. If you receive a suspicious email with a link, do not click on the link.

Kind regards, Synaptic Software Ltd.

Complete your new password, making sure it has a minimum of 8 characters, including uppercase, lowercase and at least one number and special character.

Click 'Update' to confirm:

| Password Reset                                                                                   |           |
|--------------------------------------------------------------------------------------------------|-----------|
| Must have 8 characters, including uppercase, lo<br>at least one number and one special character | owercase, |
| Please type your password                                                                        |           |
| •••••                                                                                            |           |
| Re-type your password                                                                            |           |
| •••••                                                                                            | ~         |
|                                                                                                  | Update    |

Once updated you will receive a success message:

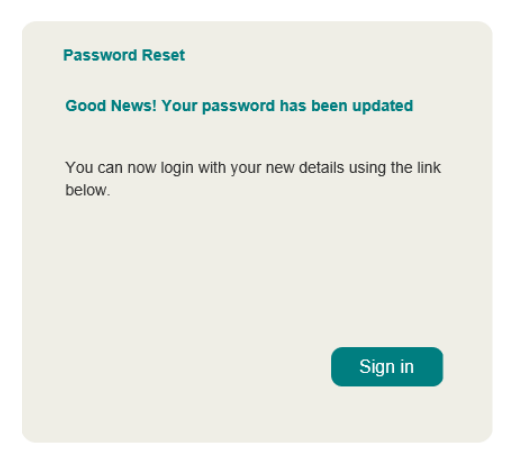

Click 'Sign In' to login with your new password.